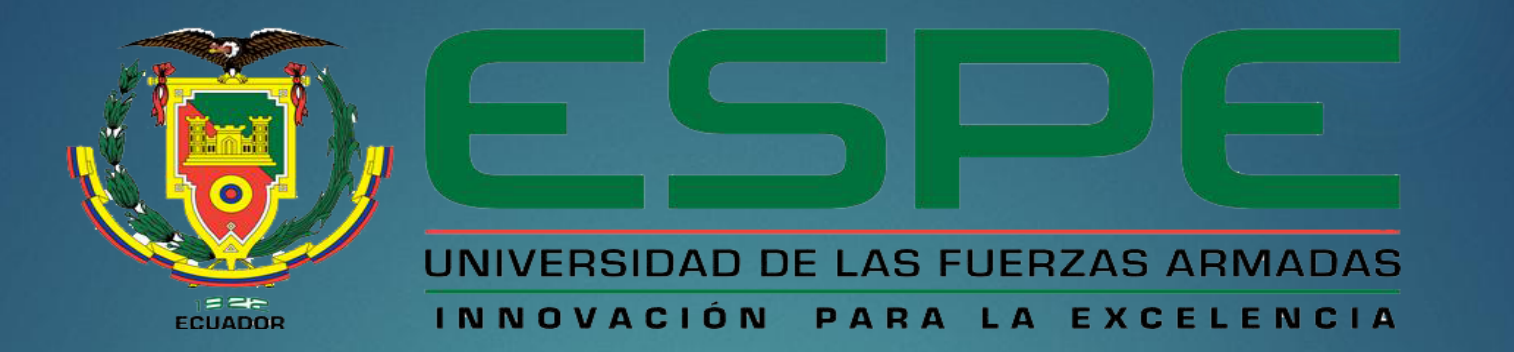

#### DEPARTAMENTO DE ELECTRÓNICA Y COMPUTACIÓN

CARRERA DE ELECTRÓNICA MENCIÓN INSTRUMENTACIÓN Y AVIÓNICA

**"IMPLEMENTACIÓN DE UN MODULO DIDÁCTICO CON EL PLC S7-1500 MEDIANTE LA ELABORACIÓN DE GUÍAS DE LABORATORIO PARA PRÁCTICAS DE ENTRADAS Y SALIDAS ANALÓGICAS EN EL LABORATORIO VIRTUAL DE INSTRUMENTACIÓN DE LA UNIDAD DE GESTIÓN DE TECNOLOGÍAS"** 

**AUTOR: AIMARA GUANIN DIEGO PAUL** 

LATACUNGA, MAYO 2017

#### PLANTIAMENTO DEL PROBLEMA

- El laboratorio de Instrumentación Virtual, cuenta con PLC S7-1200 este controlador es modelo de aplicación, sistemas de automatización que requieran funciones simples o avanzadas para lógica. Lo cual se actualizara con un PLC S7-1500 PN1.
- Los avances tecnológicos dentro de la Industria exigen profesionales aptos para desenvolverse eficientemente, los cuales puedan desarrollar sistemas automatizados acorde a las necesidades empresariales.
- En consecuencia se da el requerimiento de realizar prácticas de implementación y simulación de procesos con equipos y software de última tecnología como es la utilización de controles de entradas/salidas analógicas del SIMATIC S7-1500 PN1; para poder alcanzar destrezas, habilidades mediante el desarrollo de prácticas en los estudiantes.

# **OBJETIVOS**

#### > **OBJETIVO GENERAL:**

Implementar un módulo didáctico con el PLC S7-1500 mediante la elaboración de guías de laboratorio para prácticas de entradas y salidas analógicas en el laboratorio virtual de instrumentación de la Unidad de Gestión de Tecnologías.

#### > OBJETIVOS ESPECÍFICOS:

- Investigar las características, principios de funcionamiento del SIMATIC S7-1500 y el software necesario para la programación industrial.
- Desarrollar guías de laboratorio para controlar las entradas/salidas analógicas en el SIMATIC S7-1500.
- Realizar pruebas de funcionamiento de entradas y salidas analógicas del SIMATIC S7-1500 mediante los procedimientos indicados en las guías de laboratorio para prácticas de los estudiantes.

# PLC S7-1500

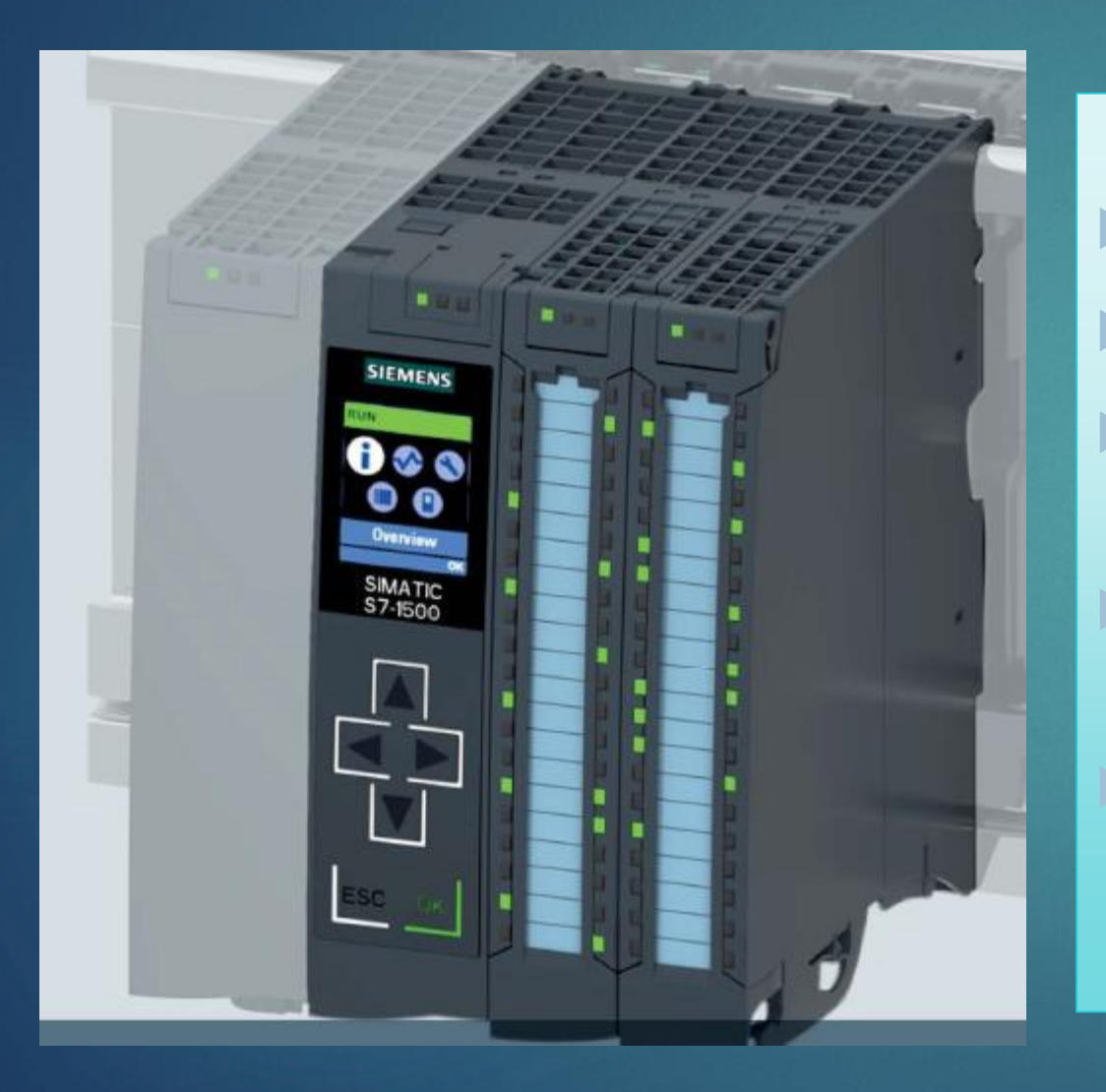

Display.

Tensión de alimentación 24 V DC.

Ahorro de espacio gracias a la libre disposición de los módulos.

Tiempo de procesamiento para operaciones de bits, 60 ns.

STEP 7 TIA Portal puede ser configurado / integrado a partir de la versión V13 SP1 Update 4.

# COMPONENTES

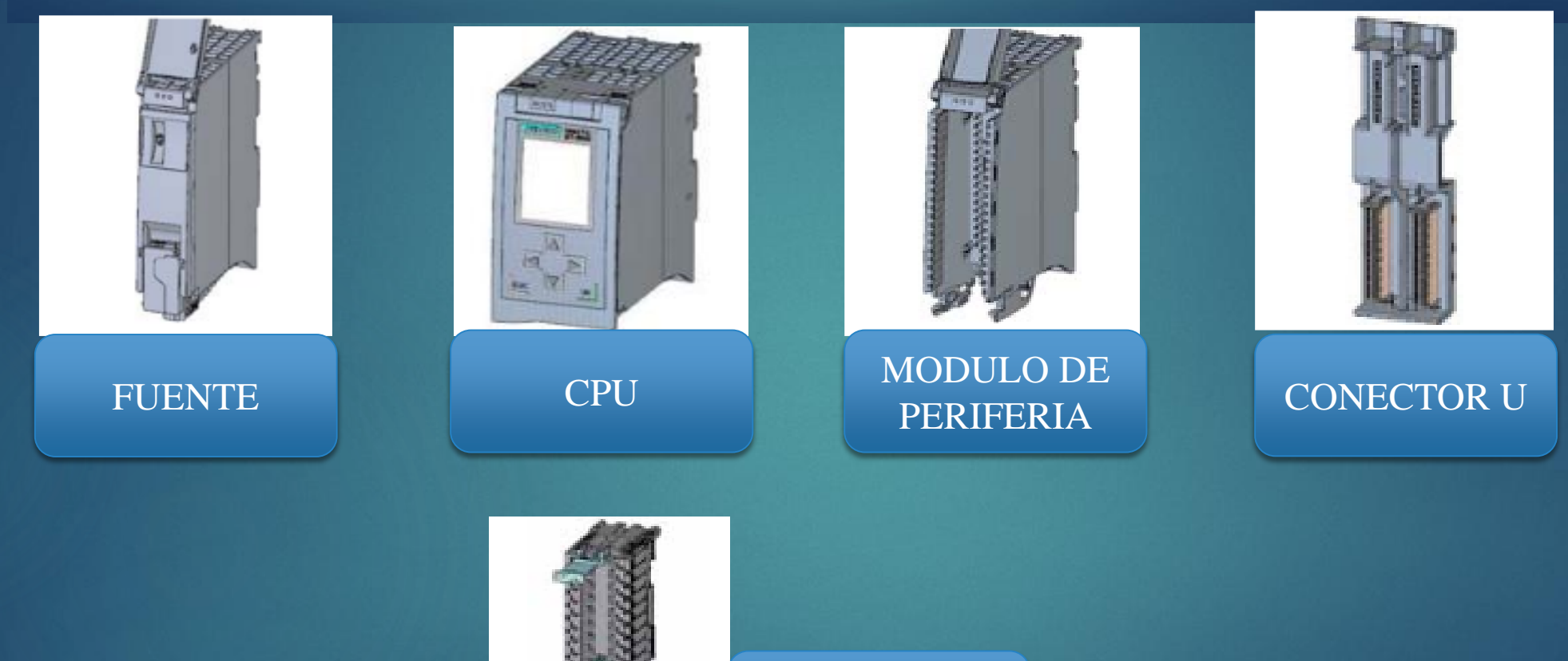

CONECTOR FRONTAL

# MÓDULO DE ENTRADAS Y SALIDAS ANALÓGICAS

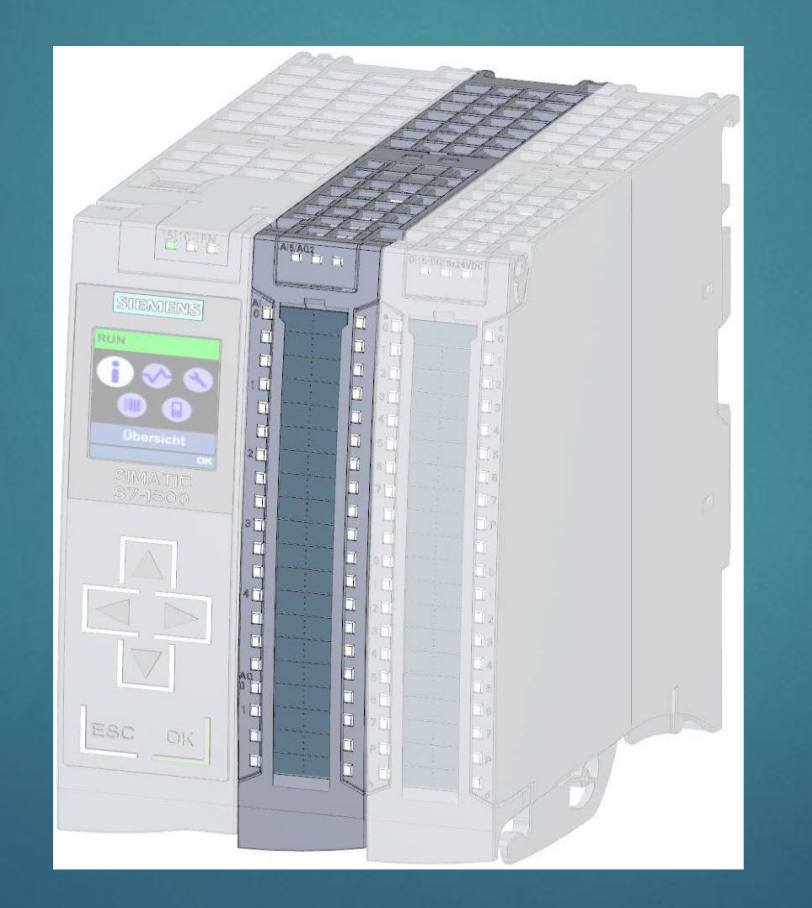

## **MEDICIONES Y RANGOS DE CANALES**

| TIPOS DE                              | RANGO DE MEDIDA                                    | CANALES |
|---------------------------------------|----------------------------------------------------|---------|
| <b>MEDIDA</b>                         |                                                    |         |
| <u>Voltaje</u>                        | 0 a 10 V<br>1 a 5 V<br>±5 V<br>±10 V               | 0 a 3   |
| <u>Corriente</u>                      | 0 a 20 mA<br>4 a 20 mA<br>±20 mA                   | 0 a 3   |
| <u>Resistencia</u>                    | 150 Ω<br>300 Ω<br>600 Ω                            | 4       |
| <u>Resistor térmico</u><br><u>RTD</u> | Pt 100 Estándar / Clima<br>Ni 100 Estándar / Clima | 4       |

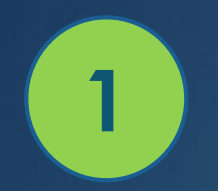

# **GUIAS PRACTICAS**

#### Conexión de la PT-100 utilizando la entrada analógica canal4

# MATERIALES

- Software TIA Portal V13
- PLC S7-1500
- Cable de conexión
- Pt-100
- Cable RJ45
- Cables multipar
- Destornillador

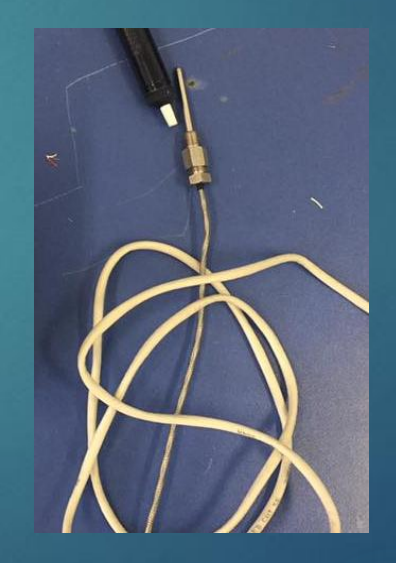

#### **GUIAS PRACTICAS**

Conexión de la PT-100 utilizando la entrada analógica canal4

#### Configuración del canal 4

| AI 5/AQ 2_1 [M | Nodule]  |           | 🔍 Propied                | ades 🚺 Infor      | mación | 追 🗓 Diagnóstico |   | <b>י</b> ≡ ע |
|----------------|----------|-----------|--------------------------|-------------------|--------|-----------------|---|--------------|
| General        | Variable | es IO 🛛 🤇 | Constantes de sistema    | a Textos          |        |                 |   |              |
| Canal 1        | ^        |           | Tipo de medición:        | Termorresistencia |        |                 |   | *            |
| Canal 2        |          |           | Rango de medición:       | Pt 100 estándar   |        |                 | - |              |
| Canal 3        |          | Coe       | ficiente de temperatura: | Pt 0.003851       |        |                 | - |              |
| Canal 4        |          |           |                          |                   |        |                 |   |              |
| ▼ Salidas      |          |           | Unidad de temperatura:   | Grados Celsius    |        |                 |   |              |
| Canal O        | ≡,       |           | Filtrado:                | Media             |        |                 |   |              |
| Canal 1        |          |           | rittado.                 | IVIEUTO           |        |                 | • |              |
| Direcciones E  | /s       |           |                          |                   |        |                 |   |              |
| ID de hardwar  | re 📃     | Alar      | mas de proceso           |                   |        |                 |   |              |
|                | ~        |           |                          |                   |        |                 |   | *            |

#### Conexión de la PT-100 utilizando la entrada analógica canal4

#### **Programación del segmento 1**

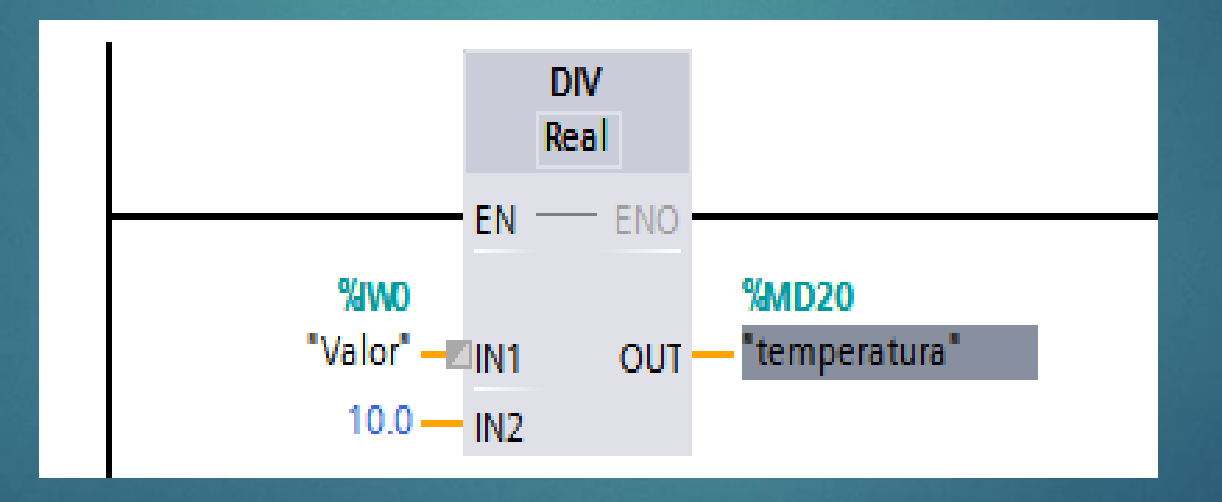

#### Conexión de la PT-100 utilizando la entrada analógica canal4

## Diagrama de conexión

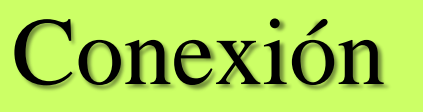

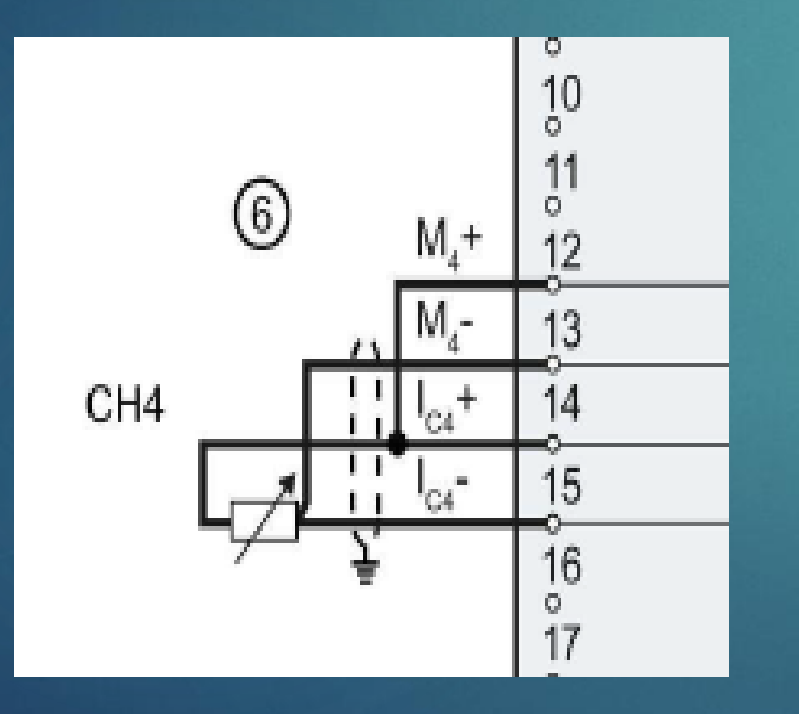

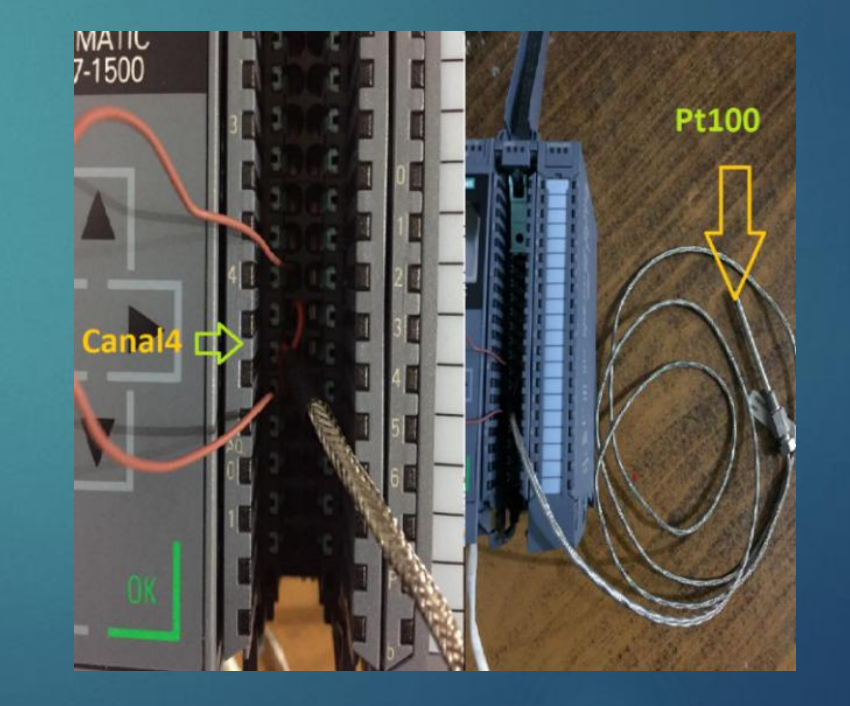

#### Conexión de la PT-100 utilizando la entrada analógica canal4

# Activación de observación y visualización de variación de temperatura.

![](_page_12_Figure_2.jpeg)

![](_page_12_Figure_3.jpeg)

![](_page_13_Picture_0.jpeg)

# **GUIAS PRACTICAS**

#### Medición de corriente de la salida de transmisión del módulo de Nivel S18UIA Marca BANNER utilizando entradas analógicas.

# MATERIALES

- Software TIA Portal V13
- PLC S7-1500
- Cable de conexión
- Módulo de nivel S18UIA Marca BANNER
- Cable RJ45
- Cables multipar
- Multímetro
- Desarmador plano pequeño

![](_page_13_Picture_12.jpeg)

| Con                | figura       | ación del ca                | nal 0              |                            |     |   | 20mA 2764<br>4mA 0 | 8             |
|--------------------|--------------|-----------------------------|--------------------|----------------------------|-----|---|--------------------|---------------|
| AI 5/AQ 2 1 [M     | lodule]      | Propied                     | ades †i Info       | mación 🗿 🖪 Diagnósti       |     |   | Escalamie          | ento          |
| General            | Variables IO | Constantes de sistema       | Textos             |                            |     |   | Rago de<br>Entrada |               |
| General            | ^            | Medición                    |                    |                            |     | ^ | 27648              | <b>_</b>      |
| Canal 0<br>Canal 1 |              | Tipo de medición:           | Intensidad (transd | uctor de medida a 4 hilos) |     |   |                    |               |
| Canal 2            |              | Rango de medición:          | 420                |                            | mA▼ |   |                    |               |
| Canal 3            |              | Coeficiente de temperatura: |                    |                            |     |   | 0                  |               |
| Canal 4            |              |                             |                    |                            |     |   |                    |               |
| Canal O            |              | Unidad de temperatura:      |                    |                            |     |   |                    |               |
| Canal 1            |              | Filtrado:                   | Medio              |                            | •   |   |                    |               |
| Direcciones E/S    | ;            |                             |                    |                            |     |   | 4mA                | 20mA Rango 25 |
| ID de hardware     | ~            | Alarmas de proceso          |                    |                            |     | * |                    | comente       |

#### Calibración Módulo de nivel S18UIA Marca BANNER

![](_page_15_Picture_2.jpeg)

#### **Programación Segmento 1**

![](_page_16_Figure_2.jpeg)

#### **Programación Segmento 2**

![](_page_17_Figure_2.jpeg)

![](_page_17_Figure_3.jpeg)

#### Diagrama de conexión Entradas

![](_page_18_Figure_2.jpeg)

# Conexión canal 0 y PLC

![](_page_18_Figure_4.jpeg)

#### Conexión canal 0 y PLC

![](_page_19_Picture_2.jpeg)

# Activación de observación y visualización de variación de nivel.

![](_page_20_Picture_2.jpeg)

Nivel alto

|       | [2] 프라이 프라이 바이 카이드카 프레이지 | 에 비행되었는 것이 말할 것이다. |           |
|-------|--------------------------|--------------------|-----------|
|       | Valor entero PLC         | Nivel              | Corriente |
| Alto  | 27648                    | 18cm               | 20mA      |
| Medio | 13824                    | 13cm               | 12mA      |
| Bajo  | 0                        | 8cm                | 4mA       |

![](_page_20_Figure_4.jpeg)

![](_page_20_Picture_5.jpeg)

![](_page_21_Picture_0.jpeg)

## **GUIAS PRACTICAS**

### Generación de voltaje y corriente utilizando salidas Analógicas

# MATERIALES

- Software TIA Portal V13
- PLC S7-1500
- Cable de conexión
- 2 multímetros
- Cable RJ45
- Cables multipar
- Destornillador

![](_page_21_Picture_11.jpeg)

# Configuración de salidas canal 0 y canal 1

#### Salida Canal 0

|               | nouurej      |   |              | s Propiedades        | - mormacio  | n 🗓 🖸 Diagnostico |      |   |   |
|---------------|--------------|---|--------------|----------------------|-------------|-------------------|------|---|---|
| General       | Variables IO | C | Constantes d | le sistema 🛛 T       | extos       |                   |      |   |   |
| Canal 2       | ~            |   | Salida       |                      |             |                   |      |   | ^ |
| Canal 3       |              |   |              |                      |             |                   |      |   |   |
| Canal 4       |              |   |              | Tipo de salida:      | Intensidad  |                   | •    |   |   |
| ▼ Salidas     |              | • |              | Rango de salida:     | 0.20        |                   | mA 🔻 |   |   |
| Canal O       |              |   | Descrif      | crop de la cou       | Decements   |                   |      |   | ≣ |
| Canal 1       |              |   | кеассіс      | on a STOP de la CPU: | Desconectar |                   |      |   |   |
| Direcciones E | /s           |   |              | Valor sustitutivo:   |             |                   |      |   | _ |
| ID de hardwa  | re 🔤         |   |              |                      |             |                   |      |   | * |
|               | ~            | < |              |                      |             |                   |      | > |   |

🐮 Información 🕜 🕕 Diamafatica

Dropiodadoo

![](_page_22_Picture_4.jpeg)

| AI 5/AQ 2_1 [Module] |    |        | Richard Propiedades      | 🗓 Informació   | n 追 🗓 Diagnóstico |   |   | • |
|----------------------|----|--------|--------------------------|----------------|-------------------|---|---|---|
| General Variables IC | )  | Consta | ntes de sistema          | Textos         |                   |   |   |   |
| Canal 2              | ^  | Sa     | lida                     |                |                   |   |   | ^ |
| Canal 3              |    |        |                          |                |                   |   |   |   |
| Canal 4              | _  |        | Tipo de salid            | a: Tensión     |                   | - |   |   |
| ▼ Salidas            | 4  |        | Rango de salid           | a- 0.10        |                   | V |   |   |
| Canal 0              |    |        |                          |                |                   |   |   | ≡ |
| Canal 1              | _  |        | Reacción a STOP de la CP | U: Desconectar |                   | - |   |   |
| Direcciones E/S      |    |        | Valor sustitutiv         | /o:            |                   |   |   |   |
| ID de hardware       | Ц. |        |                          |                |                   |   |   | * |
|                      | ~  | <      |                          |                |                   |   | > |   |

#### **Programación Segmento 1**

![](_page_23_Figure_2.jpeg)

![](_page_24_Figure_1.jpeg)

|                  | Valores<br>enteros | Intensidad(mA) | Voltaje(V) |
|------------------|--------------------|----------------|------------|
| Table de velores | PLC                |                |            |
| Tabla de valures | 27648              | 20             | 10         |
|                  | 13824              | 10             | 5          |
|                  | 6912               | 05             | 2.5        |
|                  | 3456               | 2.5            | 1.249      |
|                  | 0                  | 00.00          | 0.00       |

Activación de observación y visualización de corriente y voltaje generada por la variación de numérica del PLC.

![](_page_25_Figure_3.jpeg)

![](_page_25_Picture_4.jpeg)

![](_page_26_Picture_0.jpeg)